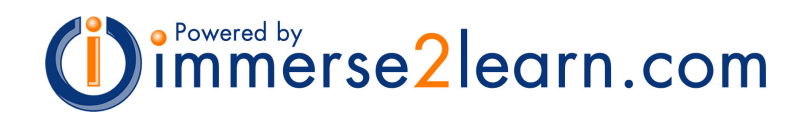

# **Work Habit Skills Evaluation**

for Instructors and Class Managers

Immersive Engineering, Inc. Version 3.01

| Introduction                                            | 2        |
|---------------------------------------------------------|----------|
| System Setup                                            | 2        |
| Registering Students                                    | 2        |
| Student Self-Registration                               | 3        |
| Registering Multiple Students                           | 5        |
| Logging In                                              | 7        |
| My Immersive                                            | 8        |
| Verify Profile Information                              | 9        |
| Setting Up and Using the Work Habit Skills System       | 10       |
| Managing Sessions                                       | 11       |
| Using Work Habits On A Daily Basis                      | 12       |
| The Session Report<br>Work Habit Skills Evaluation Form | 12<br>13 |

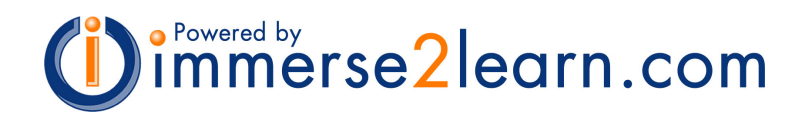

## Introduction

The Online Work Habit Skills Evaluation System is designed to replace the paper-based Work Habit Skills Evaluation process and to improve the efficiency of the evaluation process for instructors, administrators, and students.

The Work Habit Skills System automates the process of monitoring, recording, and reporting student professionalism, focus, and overall goal achievement. It provides a collaborative environment in which Peer Group Instructors may score and provide reinforcing comments to guide students and help them achieve success. Students may view their personal Work Habit Skills Report on a regular basis to view ongoing evaluation scores and constructive feedback.

Procedures necessary to become familiar with and use the system consist of: [1] System Setup; and [2] Daily Use.

Setting up the system and preparing it for daily use involves:

- 1. Registering Students
- 2. Creating and Managing Sessions
- 3. Managing Students

Steps necessary for interacting with the system on a daily basis include:

- 1. Selecting an Active Session
- 2. Selecting Student Evaluation Forms
- 3. Interacting with Student Evaluation Forms

# System Setup

### **Registering Students**

The Work Habits System is accessed through the Immersive Learning Management System (LMS). Before students can view learning material through the LMS or be evaluated within the Work Habit Skills System, they must be registered. Registration can take place in one of two ways: students may use the self-registration interface, or instructors may register multiple students at one time.

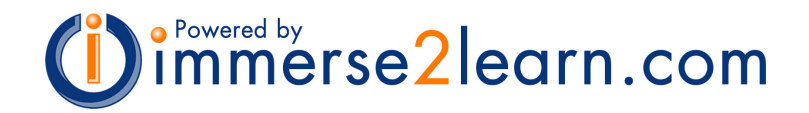

#### **Student Self-Registration**

[1] Students without a user name and password can self-register by browsing to http://www.immerse2learn.com/lms/login. The self-registration process should take only a few minutes. From the Log In screen, new users click the 'User Registration' link on the right side of the screen.

| Log In     | 78     | New users without a user name and     |
|------------|--------|---------------------------------------|
| User Name: |        | password, click below to<br>register. |
| Password:  |        | User Registration                     |
|            | Log In | 3 <b></b>                             |

[2] On the next page, enter your organization's **Subscription Code** in the appropriate field. Code entries are case sensitive. Click the 'Go' button to continue.

For example, the registration code used for all Oakland Schools students is:

### EOAK2100

#### New User Registration

If you already have a user and password, login here before entering your subscription code.

If you have a subscription code, enter it here, then select 'Submit Code' . . .

| Subscription Code | Submit Code |  |
|-------------------|-------------|--|
|                   |             |  |

| OR continue without a code. Continue Without Code |
|---------------------------------------------------|
|---------------------------------------------------|

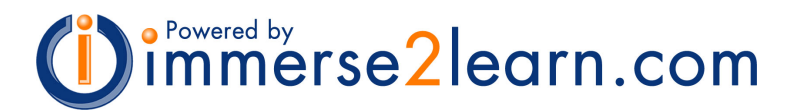

[3] All the information on the Registration Form should be completed. Click the 'Submit' button to continue.

|                                                                             | 🗉 login:                                                                                                    |
|-----------------------------------------------------------------------------|----------------------------------------------------------------------------------------------------|
| Oakland Schools<br>New User Registrati                                      | on                                                                                                    |
| Instructions: Complete<br>entry, leave the field bla<br>button to continue. | as much information as you can. If you are unsure about an nk. When all information is complete, select the Registration |
| First and Last Name:                                                        |                                                                                                    |
| Home School:                                                                |                                                                                                    |
| Cluster:                                                                    |                                                                                                    |
| Grade Level:                                                                |                                                                                                    |
| Email Address:                                                              |                                                                                                    |
| Create a User Name:                                                         |                                                                                                    |
| Select a Password:                                                          |                                                                                                    |
| 22450 50                                                                    |                                                                                                    |

[4] After the student information is processed successfully, the user is returned to the Log In screen. A message confirms that the registration process was successful.

| Welcome stud2! Your registration was                                                                               | User Registration                                                             |
|----------------------------------------------------------------------------------------------------|-------------------------------------------------------------------------------|
| successful. Enter your user name and<br>password below to continue.<br>Enter your user name and password to begin. | New users without a<br>user name and<br>password, click below to<br>register. |
| _Log In                                                                                                    | User Registration                                                             |
| User Name:                                                                                                    |                                                                               |
| Password:                                                                                                    |                                                                               |
| Log In                                                                                                    |                                                                               |
| Fornot your user name or nassword?                                                                                 |                                                                               |
| Click here to retrieve your user information.                                                                      |                                                                               |

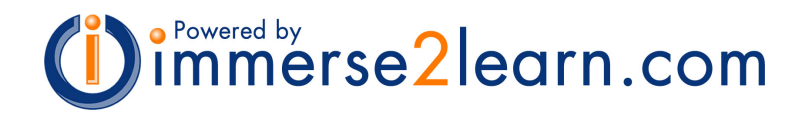

#### **Registering Multiple Students**

Instructors can register multiple students at one time using the User Manager. The User Manager can be accessed using the appropriate link in the 'Course Tools' section of the My Immersive screen.

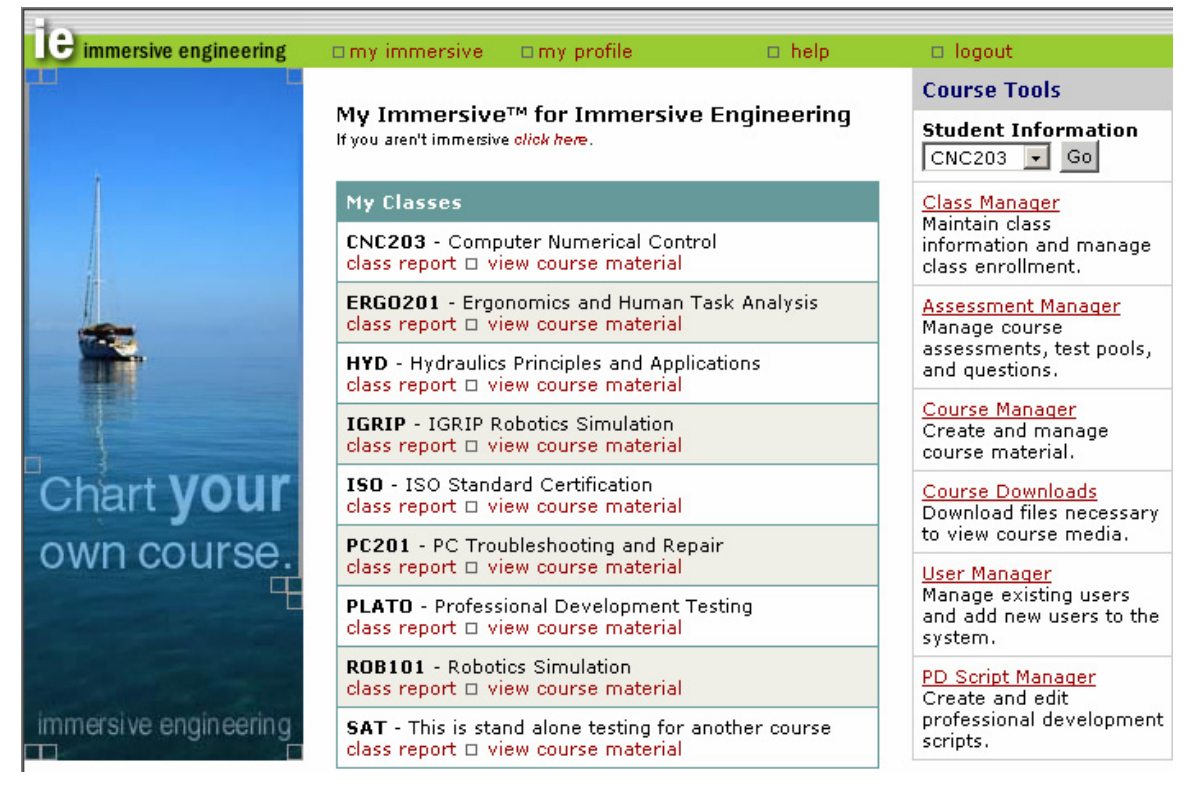

[1] Select the 'Add New User' button to register new students. Students should only be registered one time. Registered students appear on the 'Current Users' list.

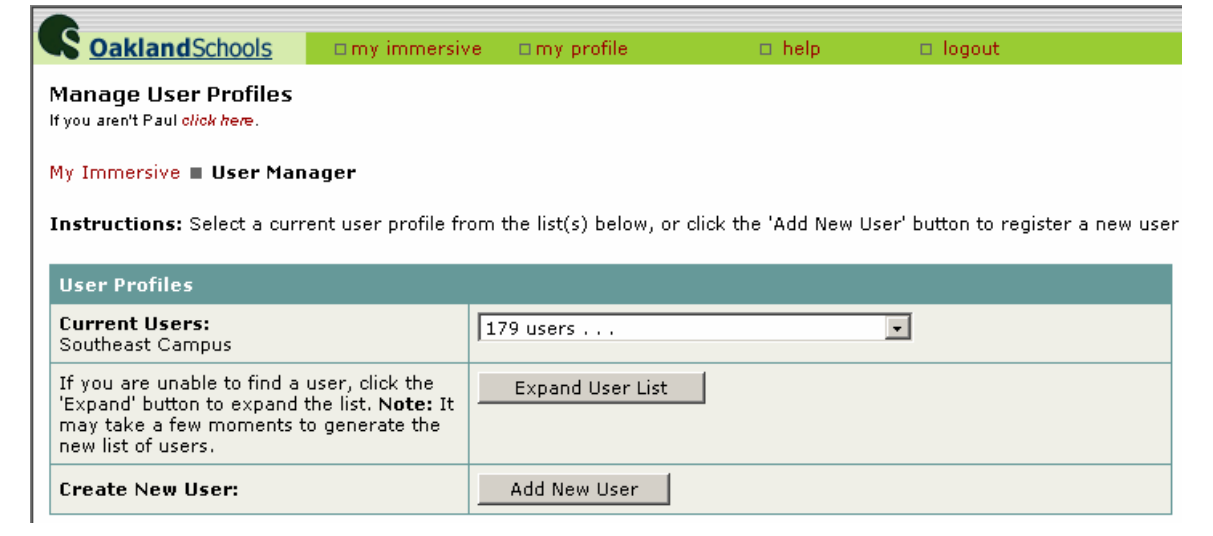

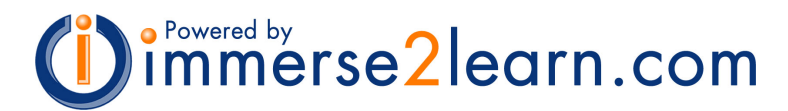

[2] To register multiple new students, select the number of students and click the 'Change Form' button to refresh the screen. Not all students need to be registered at the same time. Additional user rows can be added to the form by selecting the 'Change Form' button at any time. However, if the form is reduced in size, user information may be lost.

All required user information should be complete before continuing. The 'Lock Password' checkbox and Enroll Code entry are optional. Rows can be left blank, but partial entries will be rejected.

| 3                      | Oakland Schools                                                                                                    | □my immersive                                                                                                    | □ my profile                                                                                                    | 🗆 help                                                                       | 🗆 logout |             |
|------------------------|----------------------------------------------------------------------------------------------------|----------------------------------------------------------------------------------------------------|----------------------------------------------------------------------------------------------------|------------------------------------------------------------------------------|----------|-------------|
| Ne<br>If yo            | w User Registration<br>u aren't Paul <i>click her</i> e.                                                                              |                                                                                                    |                                                                                                    |                                                                              |          |             |
| Му                     | Immersive 🔳 User Mana                                                                                                    | ager 🔳 New User Reg                                                                                                | istration                                                                                                    |                                                                              |          |             |
| Ins<br>For<br>To<br>Up | tructions: To add a sin<br>multiple entries, select t<br>enroll a user in a class, d<br>to 20 users can be adde<br>w User Information | gle new user, enter inf<br>the desired number of<br>enter the appropriate v<br>d at a time. Click here<br>Number o | ormation and click the<br>users and click the 'Up<br>value in the 'Enroll Cod<br>to manage existing us<br>of new users: 2 | 'Register' button.<br>date Form' button.<br>e' field.<br>ers.<br>Change Form | Registe  | r Users     |
|                        | First Name                                                                                                    | Last Name                                                                                                    | User Name                                                                                                    | Password                                                                     |          | Enroll Code |
| 1                      |                                                                                                    |                                                                                                    |                                                                                                    |                                                                              |          |             |
|                        |                                                                                                    |                                                                                                    | School                                                                                                    |                                                                              | -        | Cluster 💌   |
| 2                      |                                                                                                    |                                                                                                    |                                                                                                    |                                                                              |          |             |
|                        |                                                                                                    |                                                                                                    | School                                                                                                    | L                                                                            | -        | Cluster 🗸   |

[3] After all the desired user information is entered, select the 'Register Users' button to continue. If any information is missing, or some other error occurs, a message will appear with instructions to resolve the problem. If the registration process was successful, a confirmation screen appears. Additional users can be registered by selecting the 'Start Over' button.

| S               | DaklandSchools                                                      | □ my immersive      | □my profile     | 🗆 help     | 🗆 logout |       |  |  |  |  |
|-----------------|---------------------------------------------------------------------|---------------------|-----------------|------------|----------|-------|--|--|--|--|
| New<br>If you a | New User Registration<br>If you aren't Paul <del>click here</del> . |                     |                 |            |          |       |  |  |  |  |
| My In           | nmersive 🔳 User Manaç                                               | jer 🔳 New User Reg  | istration       |            |          |       |  |  |  |  |
| 2 use           | ers registered and/o                                                | r enrolled successf | ully.           |            |          |       |  |  |  |  |
| Click           | 'Start Over' to register                                            | more users.         |                 |            |          |       |  |  |  |  |
| New             | User Information                                                    | Number of ne        | ew users: 2 💽 🧾 | Start Over |          |       |  |  |  |  |
|                 | First Name                                                          | Last Name           | User Name       | Password   | Usertype | Class |  |  |  |  |
| 1               | New                                                                 | User1               | newuser1        | mypassword | student  |       |  |  |  |  |
| 2               | New                                                                 | User2               | newuser2        | mypassword | student  |       |  |  |  |  |

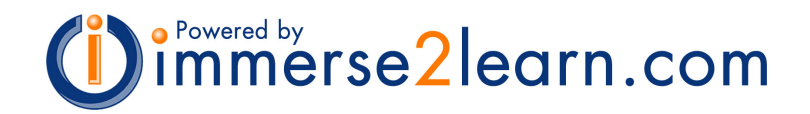

#### Logging In

Students and instructors launch Work Habits from the appropriate desktop icon, by inserting a program disc, or by logging in at http://www.immerse2learn.com. From the Log In screen, enter your user name and password. User name and password entries are case sensitive.

<u>Note</u>: Instructors that do not have a user name and password, or have forgotten their log in information, may contact their system administrator or Immersive Engineering for assistance. Immersive representatives may be contacted at (248) 865-2001, option 1, or by email at support@immerse2learn.com.

| New users without a<br>user name and<br>password, click below to<br>register.<br><u>User Registration</u> |
|----------------------------------------------------------------------------------------------------|
|                                                                                                    |

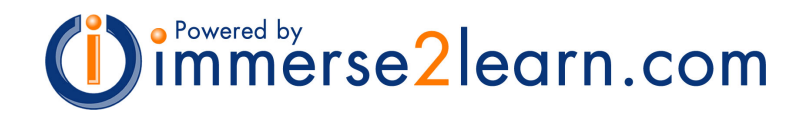

#### **My Immersive**

After logging in, the My Immersive page is displayed. My Immersive provides access to profile settings, learning material, various course, class, and student management tools, and the Work Habits System. Instructors and students select the 'Work Habits' link from the list of available Course Tools on the right side of the screen.

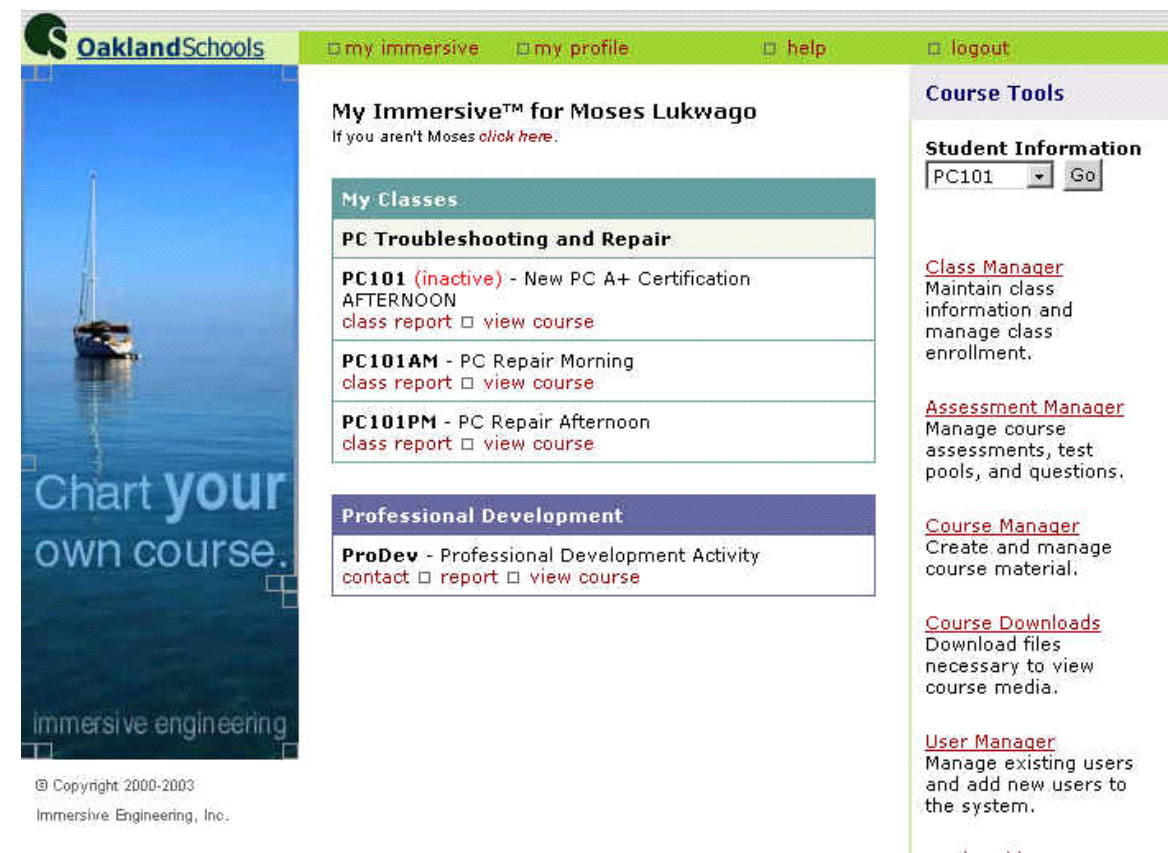

Work Habits Create and manage Work Habit Skills Evaluation Forms

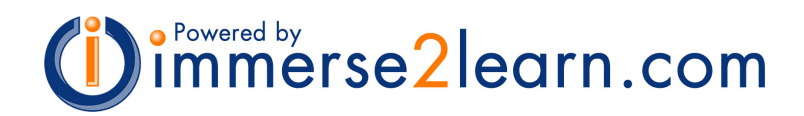

#### **Verify Profile Information**

Immediately after logging in for the first time, all users should verify their profile information. Select the 'My Profile' link at the top of the page to view profile information. If necessary, correct the information and click the 'Save' button to continue. When finished, return to 'My Immersive'.

| S OaklandSchoo                                                                           | ols □m                     | y immersive   | 🗆 my profile           | 🗅 help       | 🗆 logout             |
|------------------------------------------------------------------------------------------|----------------------------|---------------|------------------------|--------------|----------------------|
| <b>User Profile for M</b> i<br>f you aren't Moses olick he<br>My Immersive <b>= My</b> I | oses Lukw<br>@.<br>Profile | ago           |                        |              |                      |
| Moses Lukwago                                                                            |                            |               | Remove Chang           | es           | Save Profile Changes |
| User Name:                                                                               | mmlukwago                  |               |                        |              | 18                   |
| Title:                                                                                   | Mr.                        | Moses Lukwa   | ago                    |              |                      |
| Position:                                                                                | Instructor                 |               |                        | ]            |                      |
| Organization:                                                                            | Oakland Sch                | ools          |                        |              |                      |
| Department:                                                                              | OSTC-SW                    |               |                        |              |                      |
| Campus:                                                                                  | Oakland Sc                 | hools Southwe | est Technical Campus   | •            |                      |
| Cluster:                                                                                 | Business, M                | anagement, N  | 1arketing, and Technol | ogy (BMMT) 🛃 |                      |
| Address:                                                                                 | 1000 Beck F                | oad           |                        |              |                      |
| City:                                                                                    | Wixom                      |               |                        |              |                      |
| State:                                                                                   | MI                         |               |                        |              |                      |
| Zip Code:                                                                                | 48393                      |               |                        |              |                      |
| Email:                                                                                   | moses.lukw                 | ago@oakland.  | k12.mi.us              |              |                      |
| Primary Phone:                                                                           | 248 960 542                | 1             | ### ### ####           |              |                      |
| Secondary Phone:                                                                         | 1                          |               | ### ### ####           |              |                      |
| Password:                                                                                | Click here to              | change your   | password.              |              |                      |

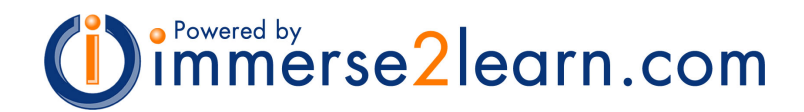

#### Setting Up and Using the Work Habit Skills System

[1] To access the **Work Habits Manager**, select the 'Work Habits' link from the Course Tools on the right side of the My Immersive screen. If this link does not appear, make sure the Campus and Cluster selections are entered correctly in your Profile. If you are still unable to access the Work Habits Manager, you may contact Immersive Engineering at (248) 865-2001, option 1, or support@immerse2learn.com.

[2] Work Habit Sessions are created by clicking the 'New Session' tab. Registered students may be assigned to a session after it is created. Complete all the information on the new session form. Multiple sessions may be created for different groups of students.

| CaklandScl                               | nools 🛛 🖬 m                    | y immersive   | 🗆 my profile | d H      | nelp (    | 3 logout |                |
|------------------------------------------|--------------------------------|---------------|--------------|----------|-----------|----------|----------------|
| Work Habits Ma<br>If you aren't mmlukwag | anager for Mi<br>o click here. | oses Lukwag   | o            |          |           |          |                |
| My Sessions                              | Peer Session                   | s 💫 New Sessi | ion Repo     | orts     |           |          |                |
| Campus                                   | Cluster                        | Name          | Time         | Term     | Year      | Base     |                |
| Southwest Campus                         | вммт 🚽                         | new session   | AM 💌         | Spring 💌 | 2003-04 👻 | 30       | Create Session |

The instructor that creates a session becomes the Peer Leader for that session. The Peer Leader is responsible for maintaining session parameters, including adding and removing students from the session. A regular Peer (instructor) may modify the scores and comments on the Work Habit Skills Forms for all students assigned to the session. Generally, regular peers include instructors that share the same campus and cluster as the Peer Leader.

[3] To add or remove students in a session, click on the 'Manage Students' link. A list of available students will appear. Check or uncheck the box next to each student that will be added or removed from the session. Click 'Update Session' to save the selections.

Work Habits Manager 🔳 Student Manager

Student Manager for Moses Lukwago Up 🎒 Students in this Session User Name **Career Path** School No students currently assigned to this session. Available Students User Name **Career Path** School Scott Abbott abbotts Database Administration and Programming \*\*No home school selected Diane Adams \*\*No career path selected \*\*No home school selected d.adams ✓ David Allen dallen05 \*\*No career path selected \*\*No home school selected 🔽 Kurtis Beeman \*\*No career path selected \*\*No home school selected Kurtis.Beeman Mike Biehl Mike Biehl \*\*No career path selected \*\*No home school selected Chris Bien Plumbing cbien Lahser High 🔽 Ryan Binegar Binegar.Ryan \*\*No career path selected \*\*No home school selected 🗐 Brandon Blackburn bblackburn \*\*No career path selected \*\*No home school selected Nick Blackstone \*\*No career path selected Nick.Blackstone \*\*No home school selected Mike Bobiney bobineym \*\*No career path selected \*\*No home school selected Andrew Brown \*\*No career path selected \*\*No home school selected andybrown Dbryant 🔽 Dan Bryant \*\*No career path selected \*\*No home school selected Adam Claycomb Adam\_Claycomb \*\*No career path selected \*\*No home school selected Bill Clinton belinton \*\*No career path selected Walled Lake Central High

Note: School and Career Path information may be managed for students after they are added to a session.

IE Work Habit Skills Evaluation System for Instructors

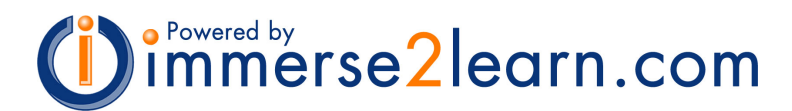

[4] When a student is added to a session, a **Work Habit Skills Evaluation Form** is automatically created for the student. To view the students assigned to a session and to access their forms, click the appropriate session name under the 'My Sessions' tab from the Work Habits Manager.

| CoaklandSchools                                                                | □my immersive    | my profile | 🗆 help | Ď    | logout |         |               |               |     |
|--------------------------------------------------------------------------------|------------------|------------|--------|------|--------|---------|---------------|---------------|-----|
| Work Habits Manager<br>If you aren't mmlukwago olick hen<br>My Sessions Peer S | for Moses Lukway | go         |        |      |        |         |               |               |     |
| Session Name                                                                   |                  |            |        | Time | Term   | Year    | Instructor    | Jump to       | +/- |
| Southwest Campus: BMMT Session 1                                               |                  |            |        | AM   | Fall   | 2003-04 | Moses Lukwago | 20 Students 💽 | 20  |
| Southwest Campus: BMMT Session 2                                               |                  |            |        | PM   | Fall   | 2003-04 | Moses Lukwago | 17 Students   | 17  |

### **Managing Sessions**

The Peer Leader can modify session parameters by selecting the 'Edit Session' link represented by the icon next to the session name. Session parameters that can be modified include session status, marking period, and the Peer list.

| <b>C</b> <u>o</u> a                                    | klandSchools                                            | Imy immers | ive 🗆 work habits manager 🗖 h | ielp 🗖 la | gout     |      |      |  |  |  |  |
|--------------------------------------------------------|---------------------------------------------------------|------------|-------------------------------|-----------|----------|------|------|--|--|--|--|
| Work H                                                 | Work Habits Manager  Session Editor                     |            |                               |           |          |      |      |  |  |  |  |
| <b>Sessic</b><br>If you are                            | on Editor for Paul Ga<br>n't Paul.Galbenski click here. | lbenski    |                               |           |          |      |      |  |  |  |  |
| +/-                                                    | Campus                                                  | Cluster    | Name                          | Status    | Year     | Base | Up Ď |  |  |  |  |
|                                                        | Southeast Campus                                        | вт         | Session 1                     | active    | Spring   | 2004 | 30   |  |  |  |  |
| Edit 🕨                                                 | Southeast Campus 💌                                      | BT         | Session 1                     | 🗹 active  | Spring 💌 | 2004 | 30   |  |  |  |  |
| Select                                                 | Peers                                                   |            | Update Session                |           |          |      |      |  |  |  |  |
| <ul><li>✓ Keith.Teller</li><li>✓ Mike.Waters</li></ul> |                                                         |            |                               |           |          |      |      |  |  |  |  |

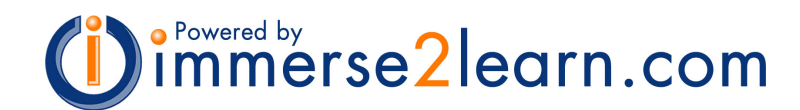

# **Using Work Habits On A Daily Basis**

At this point you should have one or more Work Habits sessions created, with a number of students assigned to each of these sessions. Once your sessions are set up, the Work Habit Skills Evaluation System is ready for routine reporting and communication.

### **The Session Report**

[1] Log in to the system and select the 'Work Habits' link as described above.

[2] From the **Work Habits Manager**, select the 'My Sessions' tab, if not already selected. To access the Session Report, select the desired **Session name**.

| S Oal                            | klandSchools                          | my immersive               | □my   | profile | 🗖 help | ñ    | logout |         |               |             |      |
|----------------------------------|---------------------------------------|----------------------------|-------|---------|--------|------|--------|---------|---------------|-------------|------|
| Work H<br>If you aren            | labits Manage<br>'t mmlukwago oliok h | er for Moses Lukwa<br>ere: | ago   |         |        |      |        |         |               |             |      |
| My S                             | essions Peer                          | Sessions New Se            | ssion | Reports |        |      |        |         |               |             |      |
| 5                                | ession Name                           |                            |       |         |        | Time | Term   | Year    | Instructor    | Jump to     | +/-  |
| E s                              | Southwest Campus: BMMT Session 1      |                            |       |         |        |      | Fall   | 2003-04 | Moses Lukwago | 20 Students | 20   |
| Southwest Campus: BMMT Session 2 |                                       |                            |       |         |        |      | Fall   | 2003-04 | Moses Lukwago | 17 Students | 1 17 |

[3] The Session Report screen displays a summary of the current Work Habit Skills Evaluations for each student in the session. To edit, view, or add comments to an existing form for a student, click the student's name.

| S                                          | Source Stand Schools with the state of the state of the s |             |                 |       |         |                 |                                         |  |  |  |  |  |  |
|--------------------------------------------|----------------------------------------------------------------------------------------------------|-------------|-----------------|-------|---------|-----------------|-----------------------------------------|--|--|--|--|--|--|
| Wor                                        | Work Habits Manager  Session Report                                                                                                    |             |                 |       |         |                 |                                         |  |  |  |  |  |  |
| Se                                         | Session Report for Paul Galbenski                                                                                                    |             |                 |       |         |                 |                                         |  |  |  |  |  |  |
| lf yo                                      | If you aren't Paul.Galbenski <mark>click here</mark> .                                                                                                    |             |                 |       |         |                 |                                         |  |  |  |  |  |  |
| Southeast Campus BT: Session 1 Spring 2004 |                                                                                                    |             |                 |       |         |                 |                                         |  |  |  |  |  |  |
| Rv                                         | w 41 Students                                                                                                    | User Name   | Total<br>Points | Score | Base 30 | Created/Updated | Career Path                             |  |  |  |  |  |  |
|                                            | Ashley Alston                                                                                                    | alstona     | 27 / 30         | 90%   | 27 / 30 | Paul Galbenski  | **No career path selected               |  |  |  |  |  |  |
|                                            | Brian Beck                                                                                                    | BeckB       | 25 / 30         | 83%   | 25 / 30 | Paul Galbenski  | **No career path selected               |  |  |  |  |  |  |
|                                            | Richard Blunt                                                                                                    | Blunt       | 27 / 30         | 90%   | 27 / 30 | Paul Galbenski  | **No career path selected               |  |  |  |  |  |  |
|                                            | Thomas Bryant                                                                                                    | bryantt     | 29/30           | 97%   | 29/30   | Paul Galbenski  | Database Administration and Programming |  |  |  |  |  |  |
|                                            | Todd Campbelll                                                                                                    | ice-land248 | 22 / 30         | 73%   | 22 / 30 | Paul Galbenski  | **No career path selected               |  |  |  |  |  |  |
|                                            | Nick Crisan                                                                                                    | crisann     | 30 / 30         | 100%  | 30 / 30 | Paul Galbenski  | **No career path selected               |  |  |  |  |  |  |
|                                            | Tiara Cunningham                                                                                                    | cunninghamt | 25 / 30         | 83%   | 25 / 30 | Paul Galbenski  | **No career path selected               |  |  |  |  |  |  |
|                                            | Carlton Dennard                                                                                                    | dennardc    | 25 / 30         | 83%   | 25 / 30 | Paul Galbenski  | **No career path selected               |  |  |  |  |  |  |
|                                            | Douglass Doggett                                                                                                    | DoggettD    | 25 / 30         | 83%   | 25 / 30 | Paul Galbenski  | **No career path selected               |  |  |  |  |  |  |
|                                            | Daniel Drake                                                                                                    | draked      | 25 / 30         | 83%   | 25 / 30 | Paul Galbenski  | **No career path selected               |  |  |  |  |  |  |
|                                            | Nicole Faino                                                                                                    | Fainon      | 26 / 30         | 87%   | 26 / 30 | Paul Galbenski  | **No career path selected               |  |  |  |  |  |  |
|                                            | David Ford                                                                                                    | Fordd       | 29/30           | 97%   | 29/30   | Paul Galbenski  | **No career path selected               |  |  |  |  |  |  |
|                                            | Mike Fox                                                                                                    | foxmike     | 24 / 30         | 80%   | 24 / 30 | Paul Galbenski  | **No career path selected               |  |  |  |  |  |  |
|                                            | Shari Harris                                                                                                    | harriss     | 27 / 30         | 90%   | 27 / 30 | Paul Galbenski  | **No career path selected               |  |  |  |  |  |  |

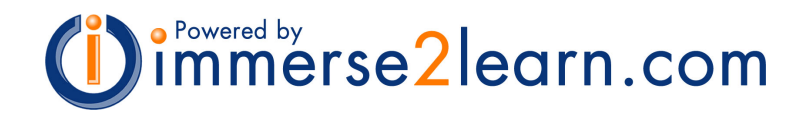

#### Work Habit Skills Evaluation Form

[1] Each student starts with a **maximum score** (3) for each of the primary 10 Work Habit Skills categories. Each score may be changed by selecting the appropriate radio button.

[2] Comments may be provided for each of the **Work Habit Skills Evaluation** categories. Categories are selected by clicking the desired category name. When a category is selected, the appropriate sub-categories and comment selections are displayed in the comment section of the form. By selecting the "Does" or Does not" prefix of a subcategory, a **pre-defined comment** will automatically be added to the report. Unique comments also may be entered into the comment field provided.

[3] Select the 'Submit Form' button when the desired scores and comments are completed **for each category**. The input will be stored and may be reviewed by others, including students. Forms can be modified at any time by the Peer Leader, peer instructors, or students until the form is 'closed' for review.

| S o                             | Daklaı                     | ndSchools                           | □my               | imm                                       | ersive                                   | u work   | : habits m         | anager                | 🗆 help           | 🗆 logout      |          |      |  |
|---------------------------------|----------------------------|-------------------------------------|-------------------|-------------------------------------------|------------------------------------------|----------|--------------------|-----------------------|------------------|---------------|----------|------|--|
| Work                            | Habits                     | Manager 🔳 Sess                      | sion Re           | port                                      | Ashle                                    | ey Alsto | n                  |                       |                  | Other stud    | ents 💌   | next |  |
| Ash                             | ley Als                    | ton (alstona)                       |                   |                                           |                                          | Update   | e <b>d:</b> Paul G | ialbenski,            | Jun 10, 2        | 2004,11:21 AM |          |      |  |
| Can<br>Sch                      | n <b>pus:</b> S<br>ool: So | outheast Campu<br>uthfield High Sch | is BT<br>iool (63 | 8060-                                     | 3542)                                    |          | Session<br>Peer Le | : Session<br>ader: Pa | i 1<br>ul Galben | ski Sub       | mit Form | Up Ď |  |
| Sco                             | re: 27                     | / 30                                |                   |                                           |                                          | 3        | 2                  | 1                     | 0                | Comments      |          |      |  |
| Dep                             | endabi                     | lity/Responsibilit                  | у                 |                                           |                                          | •        | 0                  | 0                     | 0                | 0             |          |      |  |
| Der                             | nonstra                    | tes Positive Attit                  | ude               |                                           |                                          | ۲        | 0                  | 0                     | 0                | 0             |          |      |  |
| Wo                              | rks Prod                   | ductively/Efficien                  | tly               |                                           |                                          | ۲        | 0                  | 0                     | 0                | 0             |          |      |  |
| Inte                            | erpersor                   | nal Habits/Traits                   |                   |                                           |                                          | ۲        | 0                  | 0                     | 0                | 0             |          |      |  |
| Sel                             | f Confid                   | ence                                |                   |                                           |                                          | 0        | œ                  | 0                     | 0                | 1             |          |      |  |
| Pro                             | fessiona                   | alism                               |                   |                                           |                                          | •        | 0                  | 0                     | 0                | 0             |          |      |  |
| Ent                             | husiasm                    | /Motivation                         |                   |                                           |                                          | •        | 0                  | 0                     | 0                | 0             |          |      |  |
| Self Discipline/Self Management |                            |                                     |                   |                                           | 0                                        | œ        | 0                  | 0                     | 2                |               |          |      |  |
| Hor                             | esty/In                    | tegrity                             |                   |                                           |                                          | 0        | c                  | 0                     | 0                | 0             |          |      |  |
| Wo                              | rks With                   | nout Supervision                    |                   |                                           |                                          | o        | 0                  | 0                     | 0                | 0             |          |      |  |
| Self                            | Discip                     | line/Self Mana                      | igeme             | nt                                        |                                          |          |                    |                       |                  |               |          |      |  |
| <b>T</b>                        |                            |                                     | -                 | Doe                                       | 5                                        |          |                    |                       |                  |               |          |      |  |
| Sele                            | ct a cor                   | ns:<br>mment from the               | list              | I                                         | Does not                                 |          |                    |                       |                  |               |          |      |  |
| and,                            | or ente                    | r new comments                      | s in              | 🔘 🖸 begin assignments without prompting.  |                                          |          |                    |                       |                  |               |          |      |  |
| the                             | text fiel                  | d. Submit Form y                    | when              | 💿 🖸 follow policies and rules.            |                                          |          |                    |                       |                  |               |          |      |  |
| an c<br>(abc                    | ommen<br>wel are           | ts in all categorie<br>: complete.  | es                | C complete assignments without complaint. |                                          |          |                    |                       |                  |               |          |      |  |
| S                               | Submit F                   | form                                |                   | O O demonstrate mature behavior.          |                                          |          |                    |                       |                  |               |          |      |  |
| _                               |                            |                                     |                   | O C demonstrate efficiency in work.       |                                          |          |                    |                       |                  |               |          |      |  |
|                                 | O O ac                     |                                     |                   |                                           | O O accent constructive criticism.       |          |                    |                       |                  |               |          |      |  |
|                                 |                            |                                     |                   |                                           | O Clear auto comment                     |          |                    |                       |                  |               |          |      |  |
| Date User New Comme             |                            |                                     |                   |                                           | w Comment                                |          |                    |                       |                  |               |          |      |  |
| Aug 12 Paul Galbenski           |                            |                                     |                   |                                           |                                          |          |                    |                       |                  |               |          |      |  |
|                                 |                            |                                     |                   |                                           |                                          |          |                    |                       |                  |               |          |      |  |
| Del                             | Date                       | llcor                               |                   | Dray                                      | ious Cor                                 | omento   |                    |                       |                  |               |          |      |  |
|                                 | Jun 10                     | Paul Galhendri                      |                   | Deer pet demonstrate officiency in work   |                                          |          |                    |                       |                  |               |          |      |  |
|                                 | Jun 10                     | Paul Galbendzi                      |                   | Doe                                       |                                          |          |                    |                       |                  |               |          |      |  |
|                                 | Sun 10                     | r auf Galbeliski                    |                   | Dues                                      | Does not demonstrate efficiency in work. |          |                    |                       |                  |               |          |      |  |